### 指名競争入札説明書(設計図書)検索方法

「入札情報サービス」を選択

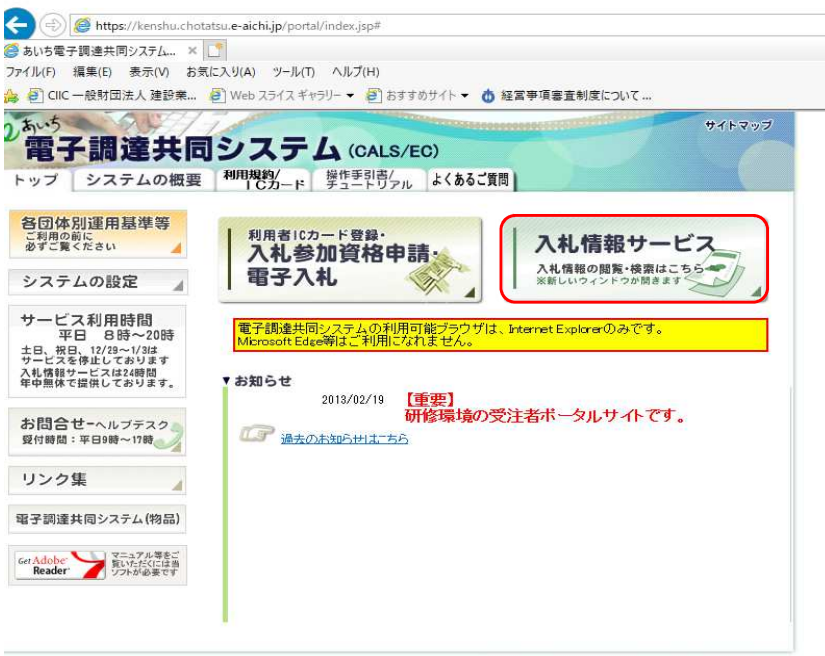

2006, Aichi Denshijichitai Suishinkyougikai, All Rights Reserved.

「入札予定」を選択

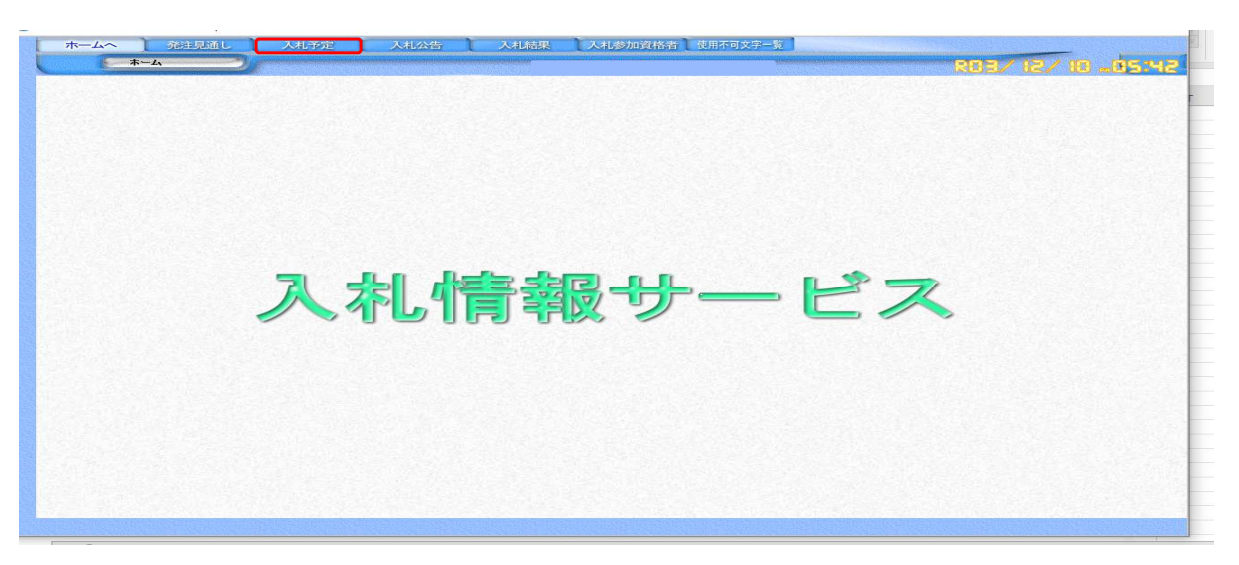

#### 初期表示

https://www.chotatsu.e-aichi.jp/ebidPPIPublish/EjPPIj ホームへ 発注見通し 入札予定 入札公告 入札結果
入札参加資格者
使用不可文字一覧 R03/ 12/ 10 . P 入札予定検索 年度 
 ▼
 調達機関

 ■
 部署課所名
 ~ 4及 調達区分 入札方式 工種区分 工事 □ 一般競争 □ 事後審査 □ 公募指名 □ 指名競争 □ 工事希望 □ 代表通知 □ 随意契約 選択 まで 選択から 開札予定日範囲 and 💙 文字列検索 10 🔽 件 表示する 検索 2

# 「調達機関」で「蒲郡市」を選択

| ホームへ 発注見通し | 入札予定 入札公告               | 入札結果 入札参加資            | 格者使用不可文字一覧  |                 |
|------------|-------------------------|-----------------------|-------------|-----------------|
| 入札子定検索     |                         |                       |             | R03/ 12/ 10 Jon |
|            | 入札予定検索                  |                       |             |                 |
|            | 年度                      | ▶ 調達機関                | 零年0月        | A               |
|            | 調達区分                    | 工事                    | 豊橋市         |                 |
|            | 人札万式                    | □→般競争 □ 事後審査 □ 公募指名 □ | 一個町市        |                 |
|            | 工作と方問題まで中国              |                       | 瀨戸市<br> 半田市 |                 |
|            | 所作してた日報団                |                       | 春日井市<br>豊川市 |                 |
|            | 又子列状来                   |                       | 津島市         |                 |
|            |                         | [10                   | 利用市         |                 |
|            | a stand a stand a stand |                       | 安城市         |                 |
|            |                         |                       | 蒲郡市         |                 |
|            |                         |                       | 大山市<br>常滑市  |                 |
|            |                         |                       | 江南市 小牧市     |                 |
|            |                         |                       | 稲沢市         |                 |
|            |                         |                       | 東海市         |                 |
|            |                         |                       | 知多中         |                 |
|            |                         |                       | 利立中<br>尾張旭市 |                 |
|            |                         |                       | 高浜市<br>岩倉市  | ~               |
|            |                         |                       | ●明市         |                 |

## 「調達区分」で工事または委託を選択

| ホームへ 発注見通し                   | 入札予定 入札公会           | , 入札結果 入札参加資格者 使用不可文字一覧                          |                         |
|------------------------------|---------------------|--------------------------------------------------|-------------------------|
| 入札予定検索                       |                     |                                                  | r01 01 \SI \E08         |
|                              | 入札予定検索              |                                                  | Printers and Street and |
| and the second second second | 年度                  | ✓ 調達機関                                           |                         |
|                              | 調達区分                | 工事 ✓ 部署課所名 ✓                                     |                         |
|                              | 入札方式                | □ 一般競争 □ 事後審査 □ 公募指名 □ 指名競争 □ 工事希望 □ 代表通知 □ 随意契約 |                         |
|                              | 工種区分                | V                                                |                         |
|                              | 開札予定日範囲             | 選択 から 選択 まで                                      |                         |
|                              | 文字列検索               | and 🔽                                            |                         |
|                              |                     | 10 🗹 件 表示する 🛛 🌜 検索 🗍                             |                         |
|                              | A REAL PROPERTY AND |                                                  |                         |

## 「開札予定日範囲」の「選択」をクリックし、開札予定日を選択

| ホームへ 発注見通し               | 入札予定 入札公告               | , 入札結果 入札参加資格者 使用不可文字一覧          |               |
|--------------------------|-------------------------|----------------------------------|---------------|
| 入札予定検索                   |                         |                                  | 803/ 12/ 10 🐙 |
|                          | 入札予定検索                  |                                  |               |
|                          | 年度<br>調達区分              | □ 調達機関<br>工事 ▼ 部署調 @ 日付入カカレン □ × |               |
|                          | 入札方式                    | □ 一般競争 □ 事後審査 □ 公 🥖 about:blank  | 随意契約          |
|                          | 工種区分                    |                                  |               |
|                          | 用私 宁 正 日 郫 田<br>文字 列 検索 |                                  |               |
| Sector States            | - Co / Jack             |                                  | 検索            |
|                          |                         | 5 6 7 8 9 10 11                  |               |
| The second second second |                         | 12 13 14 15 16 17 18             |               |
|                          |                         | 26 27 28 29 30 31                |               |
|                          |                         |                                  |               |
|                          |                         |                                  |               |

## 「検索」をクリック

| ホームへ 発注見通し 入札予定 入札公告 | 入札結果 入札参加資格者 使用不可文字一覧                            |                       |
|----------------------|--------------------------------------------------|-----------------------|
| 入札予定検索               |                                                  | 10. 01 \21 12/ 10 .01 |
| 入札予定検索               |                                                  |                       |
| 年度                   | □ 調達機関 蒲郡市 □ □ □ □ □ □ □                         |                       |
| 調達区分                 | 工事 🔽 部署課所名 🔽                                     |                       |
| 入札方式                 | □ 一般競争 □ 事後審査 □ 公募指名 □ 指名競争 □ 工事希望 □ 代表通知 □ 随意契約 |                       |
| 工種区分                 | 造風工事                                             |                       |
| 開札予定日範囲              | 2021/12/10 選択 から 選択 まで                           |                       |
| 文字列検索                | and 🗸                                            |                       |
|                      | 10 🗹 件 表示する 🛛 🍌 検索                               |                       |

#### 条件に合致した案件が表示されるので、案件名称をクリック

| X                                                                                         | L予定検索                                                                                                    |                                                                                                    |                                           |                                                                                        |                           |                                                                                                    | 8/8/8.01                       |
|-------------------------------------------------------------------------------------------|----------------------------------------------------------------------------------------------------|----------------------------------------------------------------------------------------------------|-------------------------------------------|----------------------------------------------------------------------------------------|---------------------------|----------------------------------------------------------------------------------------------------|--------------------------------|
|                                                                                           |                                                                                                    | 入札予定検                                                                                                    | 索                                         |                                                                                        |                           |                                                                                                    |                                |
|                                                                                           |                                                                                                    | 年度                                                                                                    |                                           | 郡市                                                                                     | <b>V</b>                  | Second Starting                                                                                                    |                                |
|                                                                                           |                                                                                                    | 調達区分                                                                                                    | 工事 🔽 部署課所名                                |                                                                                        |                           | ~                                                                                                    |                                |
|                                                                                           |                                                                                                    | 人札万式                                                                                                    | □ → 般競争 □ 事後審査 □ 公募指名                     | □指名競争 □ 工事希望 □ 代表社                                                                     | 通知 []随意契約                 | Service Services                                                                                                    |                                |
|                                                                                           |                                                                                                    | 上悝区分                                                                                                    |                                           |                                                                                        |                           | States and the states                                                                                                    |                                |
|                                                                                           |                                                                                                    | <b>屈札</b> 予定日 郫                                                                                                 | 囲ししまれから                                   | まで まで                                                                                  |                           |                                                                                                    |                                |
|                                                                                           |                                                                                                    | 又子列顿案                                                                                                    |                                           | and 💙                                                                                  |                           | and the second second second second                                                                                                    |                                |
|                                                                                           |                                                                                                    | the second second second second second second second second second second second second second second second se |                                           |                                                                                        |                           | A sector sector and                                                                                                    |                                |
|                                                                                           |                                                                                                    |                                                                                                    |                                           | 10 🖌 件 表示す                                                                             | 3 🎐 t                     | <b>検索</b>                                                                                                    |                                |
|                                                                                           |                                                                                                    |                                                                                                    |                                           | 10 🔽 件 表示す                                                                             | る 🕑 枝                     | <u> </u>                                                                                                    |                                |
| 条件に合致                                                                                     | したものを2件                                                                                                    | 読示しています。                                                                                                    |                                           | 10 🔽 件 表示す                                                                             | 3 <b>b</b> t              | 食素                                                                                                    |                                |
| 条件に合致                                                                                     | したものを2件                                                                                                    | 表示しています。                                                                                                    |                                           | 10 🗹 件 表示す                                                                             | 5 <u>6</u> t              | <u> </u>                                                                                                    |                                |
| <b>条件に合致</b> り<br>令和3年度                                                                   | ったものを 2 件<br>愛知県 建設                                                                                                    | 表示しています。<br>局 尾張建設事務府                                                                                           | Í                                         | 10 ⊻件表示す                                                                               | 5 🎐 t                     | <u> </u>                                                                                                    |                                |
| 条件(こ合致)<br>令和3年度<br>10 開札予定                                                               | したものを 2 件<br>愛知県 建設<br>旧                                                                                                    | 表示しています。<br>局 尾張建設事務所<br>調達案件名称                                                                                 | 「路線等の名称                                   | 10 ⊻ 件 表示す<br>工事または<br>納入場所                                                            | る 🍌 枝                     | 食素<br>入机方式<br>(2举功式)                                                                                                    | 予定価格                           |
| 条件に合致<br>令和3年度<br>0 関札予定<br>1 R03/12/1                                                    | したものを 2 件<br>愛知県 建設<br>日<br>6 <mark>公園緑地鉄値</mark>                                                                                                    | 表示しています。<br>局 尾張建設事務所<br>調達案件名称<br>2016章事業開始地際価工事                                                               | 「<br>路線等の名称<br>( <u>その2)</u> 大高緑地         | 10     ✓     件表示す       工事または<br>納入場所       名古屋市 緑区大高町地内                               | る<br><u>工種区分</u><br>遠園工事  | 会案<br>入机方式<br>(2举功式)<br>指名競争                                                                                                    | 予定価格<br>4,272,400円(税込み         |
| 条件に合致<br>令和3年度<br>lo 関札予定<br>1 R03/12/1                                                   | したものを 2 件<br>愛知県 建設<br>8 <mark>公園緑地営賃</mark>                                                                                                    | 表示しています。<br>局 尾張建設事務所<br>調達案件名称<br>文は金基案要相称地線価工事                                                                | 「                                         | 10 V 件 表示す<br>10 N 件 表示す<br>10 N 10 表示す<br>10 N 10 10 10 10 10 10 10 10 10 10 10 10 10 | る<br><u> 工種区分</u><br>遠囲工事 | 会 索<br>人私方式<br>(2举访式)<br>指名競争                                                                                                    | 予定価格<br>4,272,400円(税込み         |
| <ul> <li>条件に合致</li> <li>令和3年度</li> <li>開札予定</li> <li>1 808/12/1</li> <li>令和3年度</li> </ul> | したものを 2 件<br>愛知県 建設<br>日<br><sup>21</sup><br><sup>31</sup><br><sup>31</sup><br><sup>31</sup><br><sup>31</sup><br><sup>31</sup><br><sup>31</sup><br><sup>31</sup><br><sup>3</sup> | <ul> <li>表示しています。</li> <li>局 尾張建設事務所<br/>調達案件名称</li> <li>交付金事業費用林地整備工事</li> <li>局 西三河建設事務</li> </ul>            | f<br>路線等の名称<br><u>〈その2〉</u><br>大高緑地<br>衍所 | 10 ⊻ 件 表示す<br>10 × 件 表示す<br>10 × 件 表示す<br>10 × 10 × 10 × 10 × 10 × 10 × 10 × 10 ×      | る<br>工種区分<br>活動工事         | 食索<br>人札方式<br>(2等)方式)<br>指名朝争                                                                                                    | 予定価格<br>4,272,400円(税込み         |
| 条件(こ合致)<br>令和3年度<br>10 開札予定<br>1 R03/12/1<br>令和3年度<br>10 開札予定                             | したものを 2 件<br>愛知県 建設<br>日<br><sup>2日</sup><br>変知県 建設<br>愛知県 建設<br>2日                                                                                                    | 表示しています。<br>局 尾張建設事務所<br>調達案件名称<br>2014年基準明林地設備工事<br>局 西三河建設事務<br>調達案件名称                                        | f                                         | 10     (10)     (中 表示す)       工事または<br>納入場所       名古屋市 線区大高町地内       工事または<br>納入場所     | る<br>工種区分<br>遠園工事<br>工種区分 | 金索     本     本     は     な     ボカ     な     は     な     ボカ     な     は     な     ボカ     な     ボカ     な     は     た     読     な     ボカ     な     、     な     、     な     、     な     、     な     、     な     、     、     、     、     、     、     、     、     、     、     、     、     、     、     、     、     、     、     、     、     、     、     、     、     、     、     、     、     、     、     、     、     、     、     、     、     、     、     、     、     、     、     、     、     、     、     、     、     、     、     、     、     、     、     、     、     、     、     、     、     、     、     、     、     、     、     、     、     、     、     、     、     、     、     、     、     、     、     、     、     、     、     、     、      、     、     、     、     、     、     、     、     、     、     、     、     、     、     、     、     、     、     、     、     、     、     、     、     、     、     、     、     、     、     、     、     、     、     、     、     、     、     、     、     、     、     、     、     、     、     、     、     、     、     、     、     、     、     、     、     、     、     、     、     、     、     、     、     、     、     、     、     、     、     、     、     、     、     、     、     、     、     、     、     、     、     、     、     、     、     、     、     、     、     、     、     、     、      、     、     、     、     、     、      、     、      、      、      、      、      、      、      、      、      、      、      、      、      、      、      、      、      、      、      、      、      、      、      、      、      、      、      、      、      、      、      、      、      、      、      、      、      、      、      、      、      、      、      、      、      、      、      、      、      、      、      、      、      、      、      、      、      、      、      、      、      、      、      、      、      、      、      、      、      、      、      、      、      、      、      、      、      、      、      、      、      、      、      、      、      、      、      、      、      、      、      、      、      、      、      、      、      、      、      、      、      、      、 | 予定価格<br>4,272,400円(税込み<br>予定価格 |

指名通知書のパスワードを入れ、表示された入札説明書(設計図書)をダウンロードのうえ、閲覧をお願いします。

| 管理番号      | 2021-312064-000-15                                                                                              | A store of the state of the second second | and the second second second second second second second second second second second second second second second |
|-----------|----------------------------------------------------------------------------------------------------|-------------------------------------------|----------------------------------------------------------------------------------------------------|
| 調達案件名称    | 公園緑地整備交付金事業費樹林地整備工事(その2)                                                                                        | <b>的复数某些财富的</b> 是有多少的                     |                                                                                                    |
| 路線等の名称    | 大高绿地                                                                                                    |                                           |                                                                                                    |
| 工事または納入場所 | 名古屋市 緑区大高町地内                                                                                                    | A Special states and second back          |                                                                                                    |
| 調達区分      | 工事                                                                                                    | 入札方式(契約方式)                                | 指名競争入札 (方法: 電子入札 )                                                                                               |
| 予定価格(税込み) | 4,272,400F                                                                                                    | 調査基準価格(税込み)<br>最低制限価格(税込み)                |                                                                                                    |
| 基準評価値     | A STATE OF A STATE OF A STATE OF A STATE OF A STATE OF A STATE OF A STATE OF A STATE OF A STATE OF A STATE OF A | 落札方式区分                                    | 価格競争                                                                                                    |
| 工種区分      | 造園工事                                                                                                    | Carl and a strength and a strength        | where we are sense to be and the sense of the sense of the sense of the sense of the sense of the sense of the   |
| 公告日       | R03/12/07                                                                                                    |                                           |                                                                                                    |
| 開札予定日     | R03/12/16                                                                                                    | Service and a service of the              |                                                                                                    |
| パスワード     |                                                                                                    |                                           |                                                                                                    |

「入札予定検索」をクリックすると、案件一覧に戻ります。

| 管理番号                | 2021-312064-000-15       |                            |                                                  |
|---------------------|--------------------------|----------------------------|--------------------------------------------------|
| 調達条件名称              | 公園線地登備文刊金事業査樹林地登備上事(その2) |                            |                                                  |
| 路録寺の名称<br>丁事または納入場所 | 名古屋市 緑区大高町地内             |                            |                                                  |
| 調達区分                | 工事                       | 入札方式(契約方式)                 | 指名競争入札 (方法 : 電子入札 )                              |
| 予定価格(税込み)           | 4,272,400円               | 調査基準価格(税込み)<br>最低制限価格(税込み) |                                                  |
| 基準評価値               |                          | 落札方式区分                     | 価格競争                                             |
| 工種区分                | 造園工事                     | And a strength and a       | ter on weather of the complete the output of the |
| 公告日                 | R03/12/07                |                            |                                                  |
| 開札予定日               | R03/12/16                |                            |                                                  |
| パスワード               |                          |                            |                                                  |

| *          | -4~ 3        | 総注見通し      | 入札予定                | 入札公告                                                                                                    | 入札結果                     | 入札参加資格者(使用不可文         | (字一覧            |                       |                   |
|------------|--------------|------------|---------------------|----------------------------------------------------------------------------------------------------|--------------------------|-----------------------|-----------------|-----------------------|-------------------|
|            | 入札予定         | 検索         | ALL STREET, DOLLARS | in the second second second second second second second second second second second second second second second | August States and States |                       | is subtractions | INCOME LA COMPANY     | R03/ 12/ 10 .01:3 |
| 1.43       |              |            | 入札予定榜               | 索                                                                                                    |                          |                       |                 |                       |                   |
|            |              |            | 年度                  |                                                                                                    | ✓ 調達機関                   | 蒲郡市                   | ¥               | 10000 20              |                   |
|            |              |            | 調達区分                | 工事                                                                                                    | ✓ 部署課所名                  |                       |                 | ~                     |                   |
|            |              |            | 入札方式                | 一一般朝                                                                                                    | 浄 □事後審査 □公募推             | 翁名 □ 指名競争 □ 工事希望 □ 代表 | 表通知 🗌 随意契約      | COLUMN STR            |                   |
|            |              |            | 上植区分                | 造樹工哥                                                                                                    |                          |                       |                 | and the second second |                   |
|            |              |            | 開札予定日筆              | ещ                                                                                                    | 」選択 から                   | 選択まで                  |                 | 2030 San 1998         |                   |
| 1.85       |              |            | 文字列検索               |                                                                                                    |                          | and 💌                 |                 | 1000                  |                   |
|            |              |            |                     |                                                                                                    |                          | 10 🗸 件 表示?            | する 🎾            | 検索                    |                   |
| 5760       |              |            | State of the second |                                                                                                    |                          |                       |                 |                       |                   |
| 52         | (片(二〇万斤) ナ-3 | しのたう (件=   | キテレブいます             |                                                                                                    |                          |                       |                 |                       |                   |
| *          |              | DUJE Z ITZ | ENO CLILY.          |                                                                                                    |                          |                       |                 |                       |                   |
| 令利         | 03年度 愛知      | 唱 建設局      | 局 尾張建設事務)           | 歽                                                                                                    |                          |                       |                 |                       |                   |
| No         | 開札予定日        |            | 調達案件名称              |                                                                                                    | 路線等の名称                   | 、 工事または 納入場所          | 工種区分            | 入札方式<br>(契約方式)        | 予定価格              |
| 1          | R03/12/16    | 公園緑地整備交    | 付金事業費樹林地整備工業        | <u>(その2)</u>                                                                                                    | 大高緑地                     | 名古屋市 绿区大高町地内          | 這園工事            | 指名競争                  | 4,272,400円 (税込み)  |
|            |              |            |                     |                                                                                                    |                          |                       |                 |                       |                   |
| 令利         | 03年度 愛知      | 唱 建設馬      | 局 西三河建設事業           | 傍所                                                                                                    |                          |                       |                 |                       |                   |
| No         | 開札予定日        |            | 調達案件名称              |                                                                                                    | 路線等の名称                   | 、 工事または 納入場所          | 工種区分            | 人札方式 (契約方式)           | 予定価格              |
| 2          | R03/06/17    | 港湾施設維持管    | 理工事の内緑地管理業務者        | 111                                                                                                    | 地方港湾東幡豆港                 | 西尾市東幡豆町地内             | 這園工事            | 随意契約                  |                   |
| Cheverteen |              |            |                     |                                                                                                    |                          |                       | andre and and a |                       |                   |